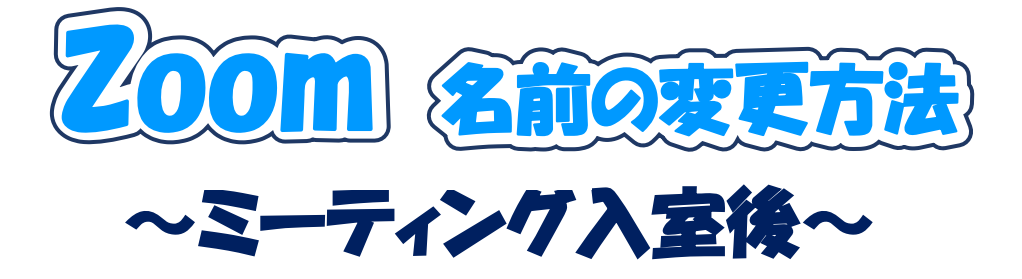

~パソコンの場合~

①ツールバーの「**参加者**」を押す

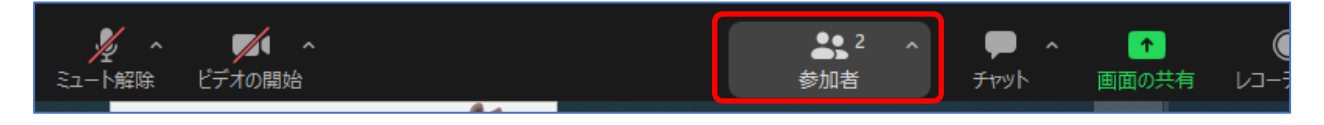

②右側に表示された自分の名前横の「・・・」を押し、「**名前の変更**」を押す

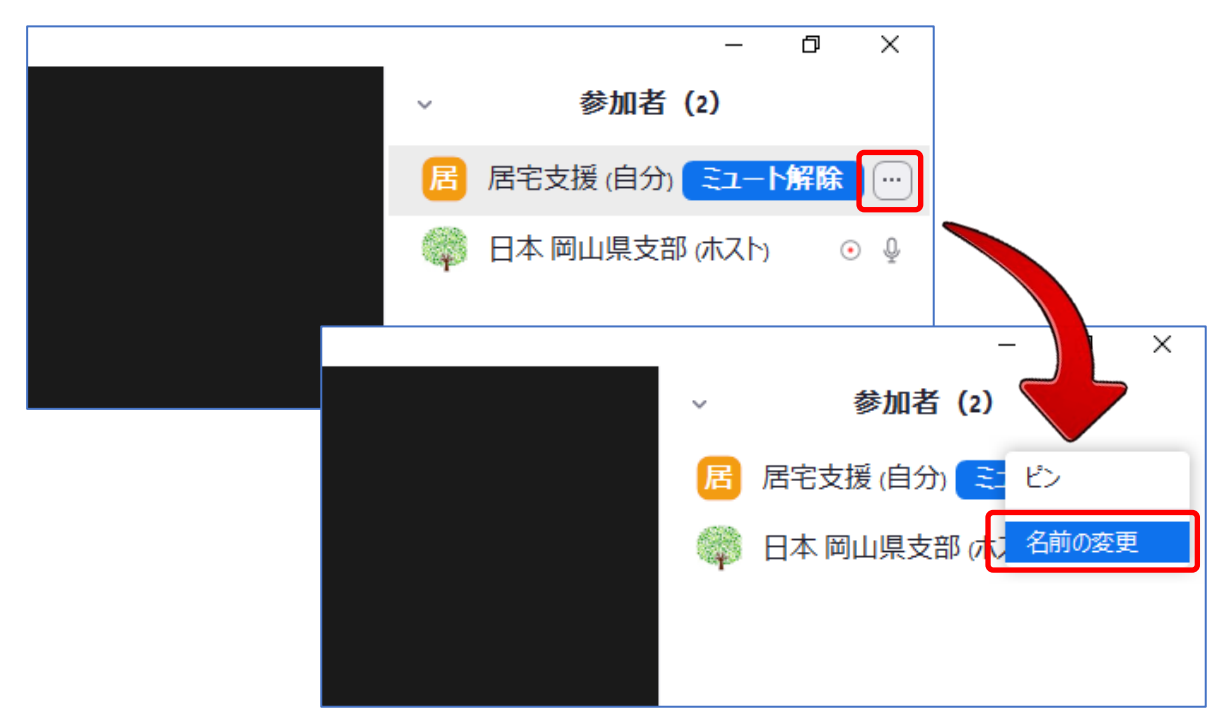

③受講番号と氏名(漢字フルネーム)を入力し、「変更」を押す

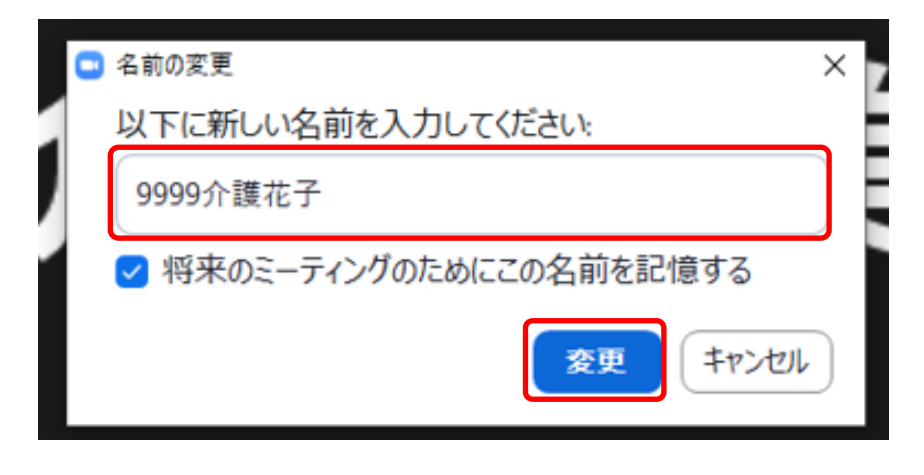

## ~スマートフォンの場合~

①画面のどこかをタップすると下部にツールバーが表示される

②ツールバーの「参加者」をクリック

③自分の名前部分をタッチ

④「名前の変更」を選択

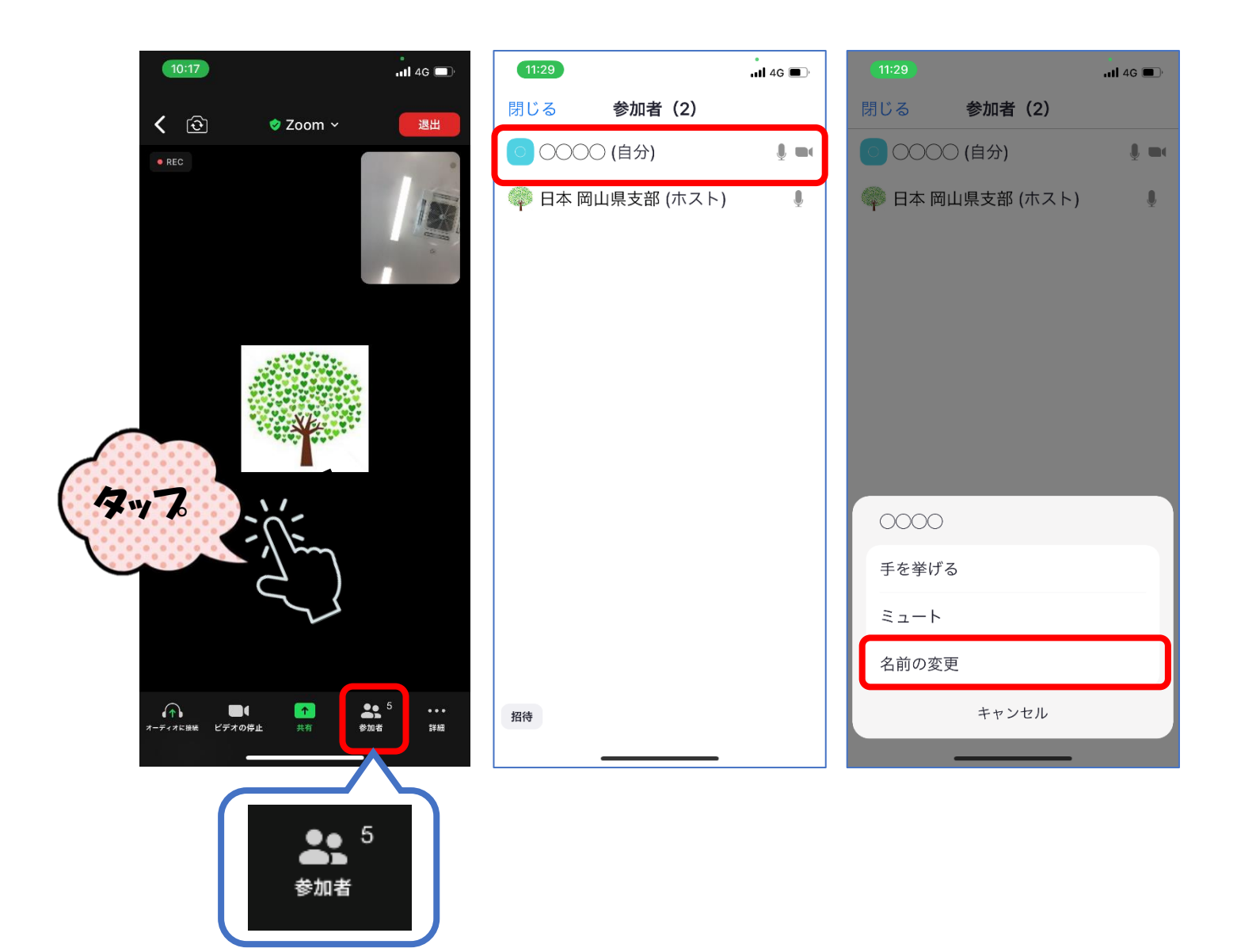